## STATIC VAR GENERATOR ADVANCE STATIC VAR GENERATOR

# Instrukcja obsługi

### Instrukcje

Dla bezpiecznej oraz niezawodnej pracy urządzenia prosimy o zapoznanie się z poniższą instrukcją przed montażem oraz zachowanie jej na czas użytkowania urządzenia.

Należy postępować zgodnie z procedurami operacyjnymi w poniższej instrukcji.

W przypadku wystąpienia jakiejkolwiek usterki nie należy demontować i naprawiać samodzielnie lub przekazywać do naprawy nieautoryzowanemu serwisowi. Prosimy o kontakt z działem obsługi technicznej naszej firmy w celu naprawienia usterki.

Ze względu na ciągły rozwój produktu mogą występować różnice pomiędzy urządzeniem a instrukcją użytkowania. Przepraszamy za zaistniałe błędy i przeoczenia.

### Spis treści

| 1  |
|----|
| 1  |
| 2  |
| 6  |
| 6  |
| 6  |
| 7  |
| 8  |
| 9  |
| 10 |
| 10 |
| 11 |
| 12 |
| 12 |
| 12 |
| 13 |
| 13 |
| 15 |
| 16 |
| 17 |
|    |

| zewnętrznego Panelu HMI                                               | 17 |
|-----------------------------------------------------------------------|----|
| 7.1. Połączenie urządzeń z panelem HMI                                | 17 |
| 7.2. Opis interfejsu zewnętrznego panelu HMI                          | 17 |
| 7.3. Dostęp serwisowy                                                 | 19 |
| 7.4. Menu ustawiania parametrów urządzeń połączonych równolegle       | 20 |
| 7.5. Ustawianie parametrów pracy - system parameters                  | 21 |
| 7.6. Ustawianie parametrów pomiarowych – "Sampling parameters"        | 24 |
| 7.7. Ustawianie kontroli harmonicznych dla ASVG – Harmonic controller | 25 |
| 8. Tryby pracy                                                        | 26 |
| 8.1. Tryb automatyczny                                                | 26 |
| 8.2. Tryb ręczny                                                      | 26 |
| 9. Zmiana ustawień wybranych parametrów fabrycznych                   | 26 |
| 10. Rozwiązywanie problemów                                           | 29 |
| 11. Kontakt                                                           |    |

#### 1. Środki bezpieczeństwa

 Wymagane jest zapoznanie się z poniższymi instrukcjami przed montażem oraz uruchomieniem kompensatora SVG (ASVG).

 Tylko osoby z odpowiednimi kwalifikacjami mogą obsługiwać oraz instalować urządzenia SVG (ASVG). Nie jest dozwolone zmienianie parametrów urządzenia, poza osobami posiadającymi odpowiednie kwalifikacje.

 Należy zachować szczególną ostrożność podczas montażu urządzenia tak żeby żadne zanieczyszczenia nie dostały się do środka urządzenia przez kratki wlotów powietrza.

Kratki wentylacyjne urządzenia (wlot powietrza z dołu i wylot powietrza z góry) zostały zabezpieczone folią ochronną, którą należy usunąć po montażu urządzenia, ale przed jego pierwszym uruchomieniem.

4) Demontaż lub ingerencja w elementy urządzenia może powodować zagrożenie oraz powoduje utracenie gwarancji ze strony producenta.

 Urządzenie wymaga bardzo dobrej jakości uziemienia ochronnego. Zła jakość uziemienia może powodować nieprawidłową prace urządzenia oraz ryzyko porażenia prądem elektrycznym.

6) Po wyłączeniu urządzenia należy odczekać minimum 10 minut, po tym czasie należy sprawdzić napięcie obwodów DC, aby upewnić się, że ładunek zgromadzony na kondensatorach został rozładowany oraz nie stanowi zagrożenia porażeniem. Dopiero po dokonaniu tych czynności można rozpocząć demontaż elementów urządzenia.

7) Należy zapewnić swobodny przepływ powietrza przez otwory wentylacyjne. Ich zatkanie może prowadzić do przegrzania i w konsekwencji uszkodzenia urządzenia.

8) Podczas transportu oraz przechowywania, urządzenie nie powinno przebywać w warunkach wilgotnych, o wysokiej temperaturze, w warunkach wysokiego zapylenia oraz środowisku korozyjnym!

#### 2. Opis produktu

Aktywny kompensator mocy biernej SVG (ASVG), występuje jako naścienny, wolnostojący lub w wykonaniu rakowym. Wbudowany dotykowy panel HMI urządzenia służy do konfiguracji oraz podglądu parametrów urządzenia, obsługa urządzenia może być również realizowana poprzez zewnętrzny panel HMI. Urządzenie jest zaawansowanym układem energoelektronicznym – będąc połączonym równolegle z obciążeniem generuje prąd bierny o przeciwnej fazie niż pobierany przez odbiorniki i w ten sposób realizuje kompensację mocy biernej i filtrację harmonicznych (ASVG).

1

#### 3. Modele

Oznaczenie poszczególnych modelów SVG lub ASVG (dodatkowa funkcjonalność kompensacji wyższych harmonicznych) przedstawiono na rysunku 3.1. Szczegółowe parametry modułów przedstawiono w tabeli 3.1-3.2, a kompletnych urządzeń wolnostojących w tabeli 3.3. Trójwymiarowe rzuty urządzeń przedstawiono na rysunkach 3.2-3.4, a ich szczegółowe wymiary zestawiono w tabelach 3.1 i 3.3.

**TYPOSZEREG:** 

SM - SVG - 075 - 0.4 - 4L - W

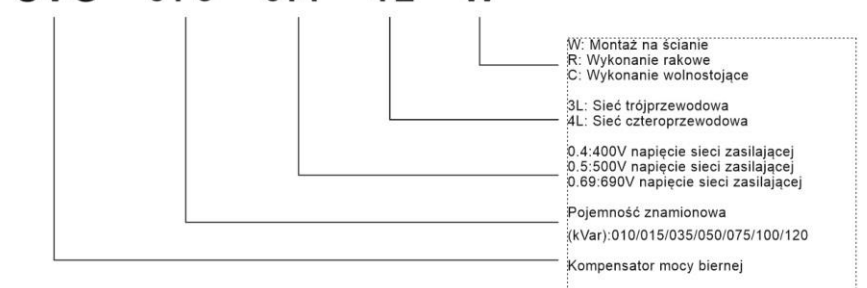

Rysunek 3.1 Kod modeli SVG

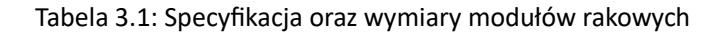

| Model                | Moc<br>kompensacji<br>(kVar) | Napięcie<br>znamionowe<br>(V) | Wymiary (D1*W1*H1)(mm) | Chłodzenie           |
|----------------------|------------------------------|-------------------------------|------------------------|----------------------|
| SM-SVG-5-0.22-2L-R   | 5                            | 220                           | 396×260×160            | Wymuszone powietrzne |
| SM-SVG-10-0.4-4L-R   | 10                           | 400                           | 535×500×89             | Wymuszone powietrzne |
| SM-SVG-15-0.4-4L-R   | 15                           | 400                           | 535×500×89             | Wymuszone powietrzne |
| SM-SVG-35-0.4-4L-R   | 35                           | 400                           | 535×500×89             | Wymuszone powietrzne |
| SM-SVG-50-0.4-4L-R   | 50                           | 400                           | 576×550×190            | Wymuszone powietrzne |
| SM-SVG-75-0.4-4L-R   | 75                           | 400                           | 586×550×240            | Wymuszone powietrzne |
| SM-SVG-100-0.4-4L-R  | 100                          | 400                           | 616×550×240            | Wymuszone powietrzne |
| SM-SVG-90-0.5-4L-R   | 90                           | 500                           | 675×495×275            | Wymuszone powietrzne |
| SM-SVG-120-0.69-4L-R | 120                          | 690                           | 735×539×275            | Wymuszone powietrzne |

| Model                | Moc<br>kompensacji<br>(kVar) | Napięcie znam.<br>(V) | Wymiary(D2*W2*H2)(mm) | Chłodzenie           |
|----------------------|------------------------------|-----------------------|-----------------------|----------------------|
| SM-SVG-5-0.22-2L-W   | 5                            | 230                   | 160×260×396           | Wymuszone powietrzne |
| SM-SVG-10-0.4-4L-W   | 10                           | 400                   | 91×460×557            | Wymuszone powietrzne |
| SM-SVG-15-0.4-4L-W   | 15                           | 400                   | 91×460×557            | Wymuszone powietrzne |
| SM-SVG-35-0.4-4L-W   | 35                           | 400                   | 91×460×557            | Wymuszone powietrzne |
| SM-SVG-50-0.4-4L-W   | 50                           | 400                   | 192×500×587           | Wymuszone powietrzne |
| SM-SVG-75-0.4-4L-W   | 75                           | 400                   | 240×600×597           | Wymuszone powietrzne |
| SM-SVG-100-0.4-4L-W  | 100                          | 400                   | 242×500×627           | Wymuszone powietrzne |
| SM-SVG-90-0.5-4L-W   | 90                           | 500                   | 275×495×675           | Wymuszone powietrzne |
| SM-SVG-120-0.69-4L-W | 120                          | 690                   | 275×539×735           | Wymuszone powietrzne |

#### Tabela 3.2: Specyfikacja oraz wymiary urządzeń w wykonaniu naściennym

#### Tabela 3.3: Specyfikacja oraz wymiary urządzeń wolnostojących

| Model                | Moc kompensacji (kVar) | Napięcie znam. (V) | Wymiary              | Chłodzenie           |
|----------------------|------------------------|--------------------|----------------------|----------------------|
| SM-SVG-50-0.4-4L-C   | 50                     | 220                | Obudowa 1/ Obudowa 2 | Wymuszone powietrzne |
| SM-SVG-100-0.4-4L-C  | 100                    | 400                | Obudowa 1/ Obudowa 2 | Wymuszone powietrzne |
| SM-SVG-200-0.4-4L-C  | 200                    | 400                | Obudowa 1/ Obudowa 2 | Wymuszone powietrzne |
| SM-SVG-250-0.4-4L-C  | 250                    | 400                | Obudowa 1/ Obudowa 2 | Wymuszone powietrzne |
| SM-SVG-300-04-4L-C   | 300                    | 400                | Obudowa 1/ Obudowa 2 | Wymuszone powietrzne |
| SM-SVG-400-0.4-4L-C  | 400                    | 400                | Obudowa 1/ Obudowa 2 | Wymuszone powietrzne |
| SM-SVG-270-0.5-4L-C  | 270                    | 500                | Obudowa 1            | Wymuszone powietrzne |
| SM-SVG-360-0.69-4L-C | 360                    | 690                | Obudowa 1            | Wymuszone powietrzne |

Obudowa 1 - rozmiar(D3xW3xH3): 800x1000x2200mm, może pomieścić 5 modułów. Obudowa 2 - rozmiar(D3xW3xH3): 800x1000x1600mm, może pomieścić 3 moduły.

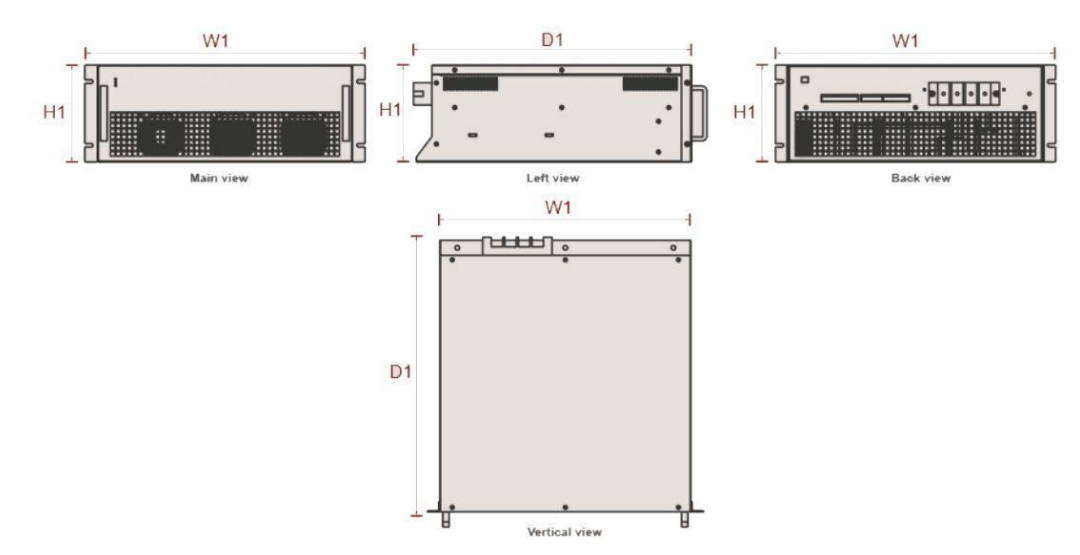

Rysunek 3.2: Wymiary w wykonaniu rakowym

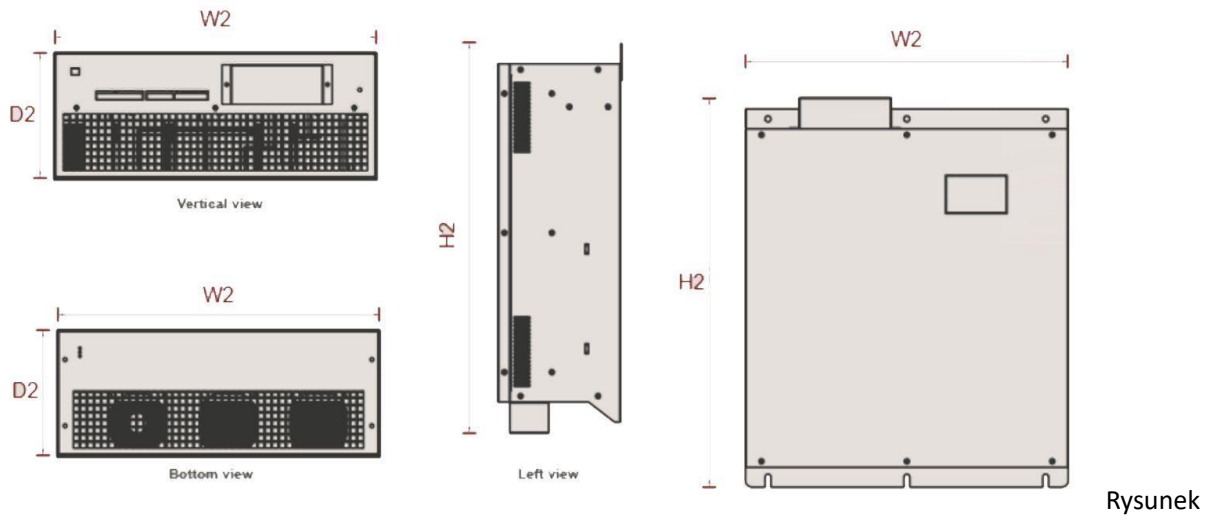

3.3: Wymiary w wykonaniu naściennym

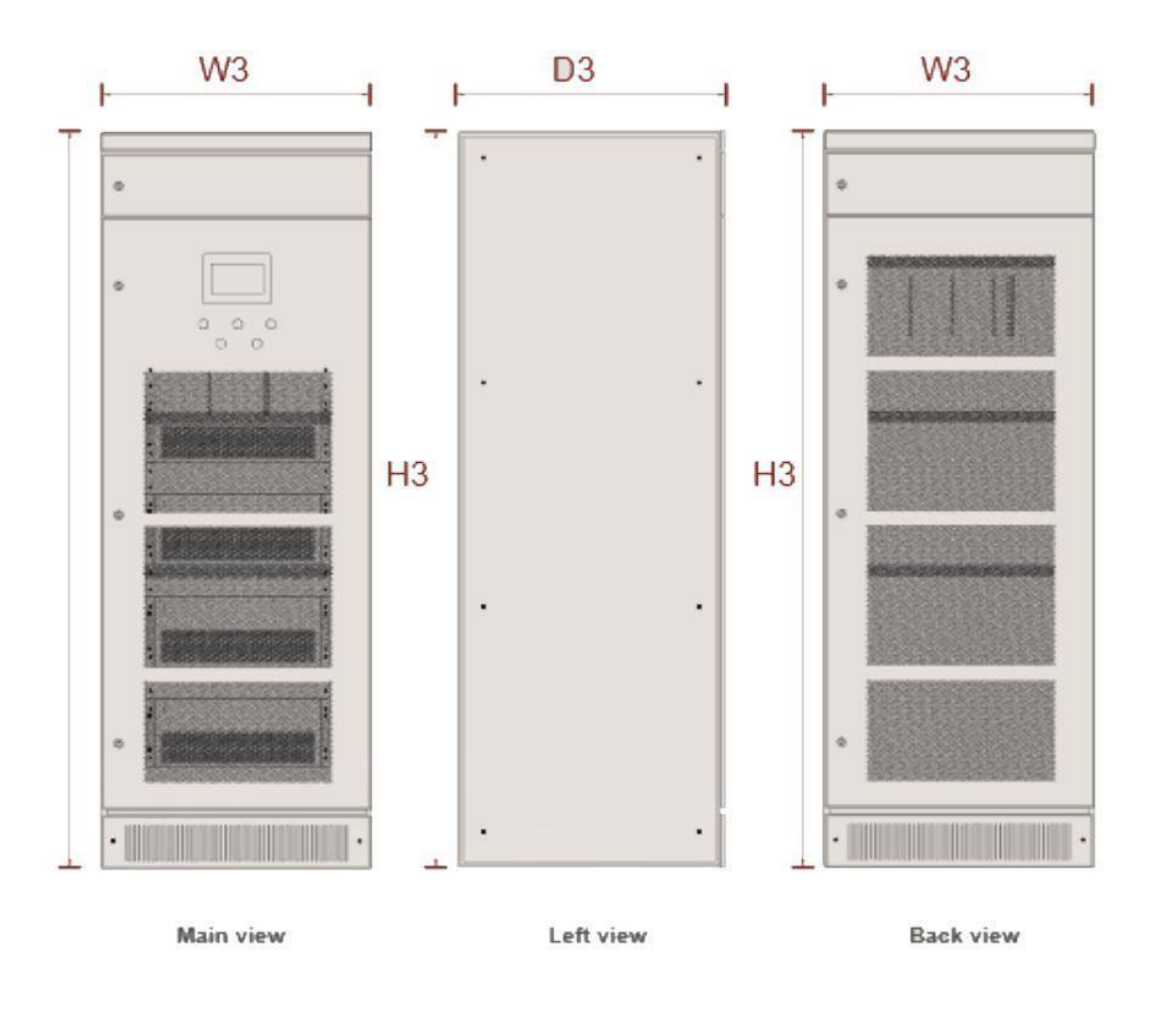

Rysunek 3.4: Wymiary w wykonaniu szafowym

#### 4. Parametry techniczne

| ТҮР                        | Seria 230V                                                                                | Seria 400V                                     | Seria 500V         | Seria 690V     |  |  |
|----------------------------|-------------------------------------------------------------------------------------------|------------------------------------------------|--------------------|----------------|--|--|
| Moc znamionowa             | 5KVar                                                                                     | 10kVar/15kVar/35kVar/<br>50kVar/75kVar/100kVar | 90kVar             | 120kVar        |  |  |
| Napięcie znamionowe        | 230V(+/- 20%)                                                                             | 400V(+/-20%)                                   | 500V(+/- 20%)      | 690V(+/-20%)   |  |  |
| Częstotliwość znam.        |                                                                                           | 50Hz(+/-                                       | 5%)                |                |  |  |
| Sieć                       | Jednofazowa                                                                               |                                                | Trójfazowa         |                |  |  |
| Czas odpowiedzi            |                                                                                           | <10m                                           | s                  |                |  |  |
| Współczynnik kompensacji   |                                                                                           | >95%                                           |                    |                |  |  |
| Sprawność urządzenia       |                                                                                           | >97%                                           |                    |                |  |  |
| Częstotliwość przełączania | 32kHz                                                                                     | 16kHz                                          | 12,8kHz            | 12,8kHz        |  |  |
| Funkcja                    | Kompensacja mocy biernej                                                                  |                                                |                    |                |  |  |
| llość modułów              | Brak ograniczeń. Jeden moduł monitorujący może być wyposazony w 8 modułów<br>wykonawczych |                                                |                    |                |  |  |
| Komunikacja                | Dwukanało                                                                                 | we RS485 (Wsparcie dla bezpr                   | zewodowej komunika | cji WIFI/GPRS) |  |  |
| Wysokość n.p.m             |                                                                                           | <2000                                          | m                  |                |  |  |
| Temperatura                |                                                                                           | -20~+50 C                                      |                    |                |  |  |
| Wilgotność                 | <90%                                                                                      |                                                |                    |                |  |  |
| Poziom zanieczyszczeń      | Poniżej poziomu III                                                                       |                                                |                    |                |  |  |
| Zabezpieczenia             | Przeciążeniowe, nadprądowe, nadnapięciowe, przeciwko asymetri sieci zasilającej,          |                                                |                    |                |  |  |
| Hatas                      | <50dB <60dB <65dB                                                                         |                                                |                    |                |  |  |
| Montaż                     | Naścienny/Rackowy Rackowy                                                                 |                                                |                    |                |  |  |
| Podłączenie                | Od tyłu (Rack), od góry (naścienny) Od góry                                               |                                                |                    |                |  |  |
| Stopień ochrony            | IP20                                                                                      |                                                |                    |                |  |  |

#### 5. Montaż i podłączenie

#### 5.1 Weryfikacja przed montażem

Wszystkie prace montażowe, rozruchowe oraz parametryzacja muszą być przeprowadzone przez osoby posiadające odpowiednie kwalifikacje lub pod nadzorem takich osób.

Przed podłączeniem należy upewnić się o braku napięcia na przewodach zasilających urządzenia. Urządzenie wymaga bardzo dobrej jakości uziemienia ochronnego w celu uniknięcia ryzyka porażeniowego oraz aby zapewnić poprawną pracę urządzenia.

Należy zweryfikować podłączenie zewnętrznych przekładników prądowych pod kątem kierunku montażu oraz kolejności faz, szczegółowe informacje w sekcji 5.7.

Przed montażem należy sprawdzić:

1. Wizualny stan urządzenia pod kątem uszkodzeń mechanicznych powstałych na skutek transportu.

 Tabliczkę znamionową urządzenia pod kątem zgodności z zakupionym modelem, mocą i głównymi parametrami.

#### 5.2 Montaż

Moduły naścienne, rakowe posiadają te same wymiary poza wystającymi elementami montażowymi.

Moduł naścienny posiada własny wyświetlacz oraz sygnalizator statusu LED, które mogą zostać umieszczone poza urządzeniem. Rozmieszczenie otworów montażowych dla modułu naściennego przedstawiono na rysunku 5.1

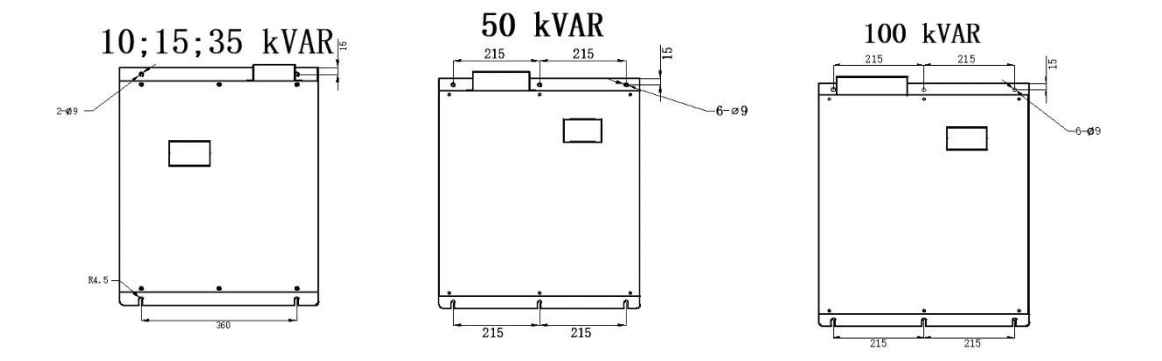

Rysunek 5.1 Moduły naścienne

Moduł rakowy nie posiada wyświetlacza, jest wyposażony tylko w sygnalizatory statusu LED, które są używane dla monitorowania przy pracy równoległej. Otwory montażowe dla modelu rakowego przedstawiono na rysunku 5.2

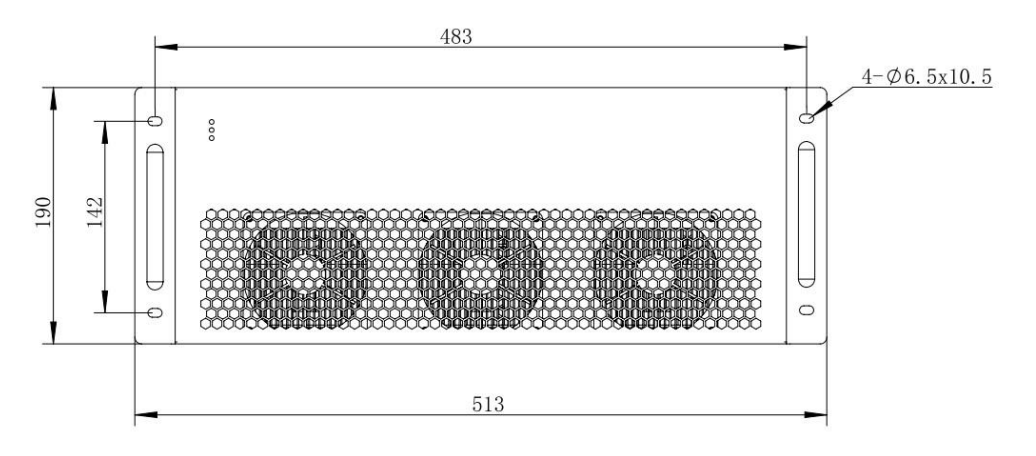

Rysunek 5.2 Moduł rakowy

#### 5.3 Wymagania środowiskowe

Moduł SVG może być montowany tylko w czystych i dobrze wentylowanych pomieszczeniach. Urządzenie jest wyposażone w adaptacyjny układ chłodzenia poprzez wewnętrzne wentylatory. Nie należy blokować wlotów powietrza wentylatorów – może to prowadzić do przegrzania i uszkodzenia. Aby zapobiec zatykaniu wlotów powietrza przez kurz zalecane jest czyszczenie ich co trzy miesiące. Aby zapewnić długą oraz stabilną pracę należy spełnić następujące warunki:

 Temperatura otoczenia powinna być wyższa od -20 °C I niższa od 50 °C, aby temperatura pracy tranzystorów IGBT była optymalna. Jeżeli ich temperatura przekroczy 90 °C urządzenie automatycznie się wyłączy.

 Środowisko powinno być wolne od pyłów, gazów korozyjnych lub wybuchowych, pyłów przewodzących itp.

Środowisko nie powinno być wystawione na działanie silnych pól magnetycznych,
 promieniowania jądrowego lub fal elektromagnetycznych wysokiej mocy.

4. Wilgotność środowiska powinna być niższa od 90%. Środowisko powinno być wolne od wody, pary wodnej. W środowisku nie powinna zachodzić kondensacja pary wodnej.

5. Wysokość montażowa powinna być mniejsza niż 1500 metrów nad poziomem morza.

 Podczas montażu należy unikać drgań, uderzeń oraz większych przechyleń od pionu, aby uniknąć uszkodzenia urządzenia.

7. Powinno zostać zapewnione wystarczająco dużo przestrzeni w miejscu instalacji urządzenia umożliwiającego sprawną wymianę ciepła. Dla modułów rakowych odległość tylnej części urządzenia od ściany nie powinna być mniejsza niż 200mm, a odległość przedniej części urządzenia od ściany nie powinna umożliwić swobodną cyrkulację powietrza. Dla urządzeń naściennych odległość górnej części urządzenia od sufitu powinna być nie mniejsza niż 200mm, a odległość dolnej części od innych elementów powinna być nie mniejsza niż 200mm. Dodatkowo w celu zabezpieczenia przed możliwym niechcianym zapyleniem, urządzenie zaleca się montować nie mniej niż 800mm na ziemią.

8

#### 5.4 Podłączanie zasilania oraz przekładników prądowych

Podczas podłączania urządzenia zaleca się użyć przekrojów przewodów nie mniejszych niż przedstawionych w tabeli 5.2.

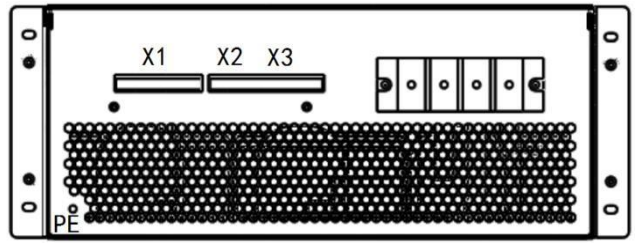

Rysunek 5.3 Zaciski przyłączeniowe

#### Uwaga: Kolejność podłączania faz musi być zgodna z kierunkiem wirowania pola.

Główne zaciski to:

- Wejście A podłączenie fazy L1/A
- Wejście B podłączenie fazy L2/B
   Wejście C podłączenie fazy L3/C
- Wejście N podłączenie przewodu neutralnego
- Wejście PE podłączenie przewodu ochronnego

Zaciski przekładników prądowych zestawiono w tabeli 5.1

Tabela 5.1 Zaciski przekładników prądowych oraz zaciski komunikacyjne

X1:

| Oznaczenie | IS_A+                 | IS_A- | IS_B+      | IS_B-       | IS_C+       | IS_C-       |
|------------|-----------------------|-------|------------|-------------|-------------|-------------|
|            | S1                    | S2    | S1         | S2          | S1          | S2          |
| Opis       | Przekładnik fazy L1/A |       | Przekładni | k fazy L2/B | Przekładnik | c fazy L3/C |

X2:

| Oznaczenie | 485A1               | 485B1 | 485A1     | 485B1       | 485A2     | 485B2       |
|------------|---------------------|-------|-----------|-------------|-----------|-------------|
| Opis       | Komunikacja RS485 1 |       | Komunikad | cja RS485 1 | Komunikad | cja RS485 2 |

| Oznaczenie | +24<br>V            | GND                              | DIX1  | DIX2                  | +24V               | DO_R3               | DO_R4             | DO_R5      |
|------------|---------------------|----------------------------------|-------|-----------------------|--------------------|---------------------|-------------------|------------|
| Opis       | Zas<br>zewr<br>sygr | silanie<br>nętrznej<br>nalizacji | Start | Wyłącznik<br>awaryjny | Wejście<br>cyfrowe | Instrukcje<br>błędu | Stan<br>gotowości | Stan pracy |

X3:

Ważne: Maksymalny prąd strony wtórnej przekładników nie może przekraczać 5A.

#### 5.5 Schemat podłączenia pojedynczego modułu

Przy pracy pojedynczego modułu przekładniki prądowe można zamontować zarówno po stronie obciążenia jak i zasilania.

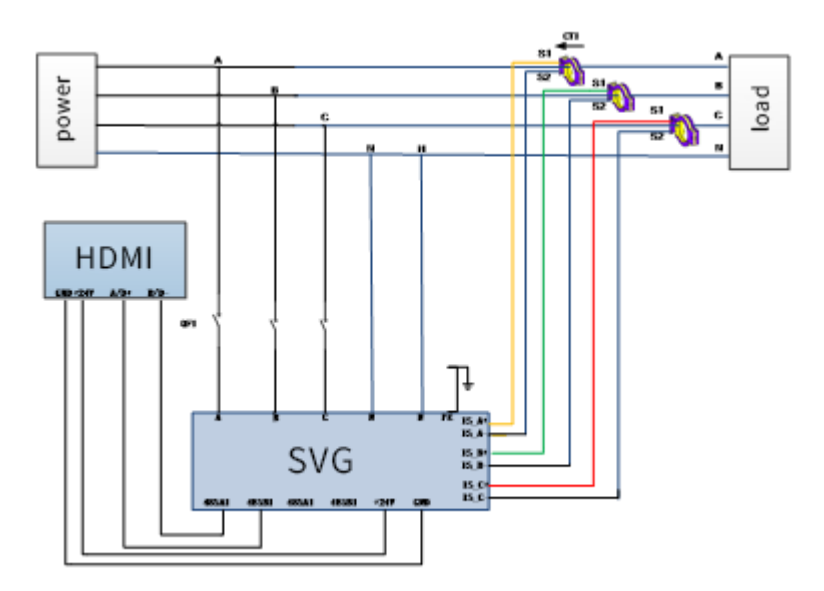

Rysunek 5.4 Montaż przekładników prądowych po stronie obciążenia

#### 5.6 Schemat podłączenia wielu modułów w jednej obudowie

Moduły SVG (ASVG) mogą być łączone równolegle w celu zwiększenia całkowitej mocy kompensacji. W takiej sytuacji należy zastosować zbiorcze przekładniki dla całego zespołu modułów.

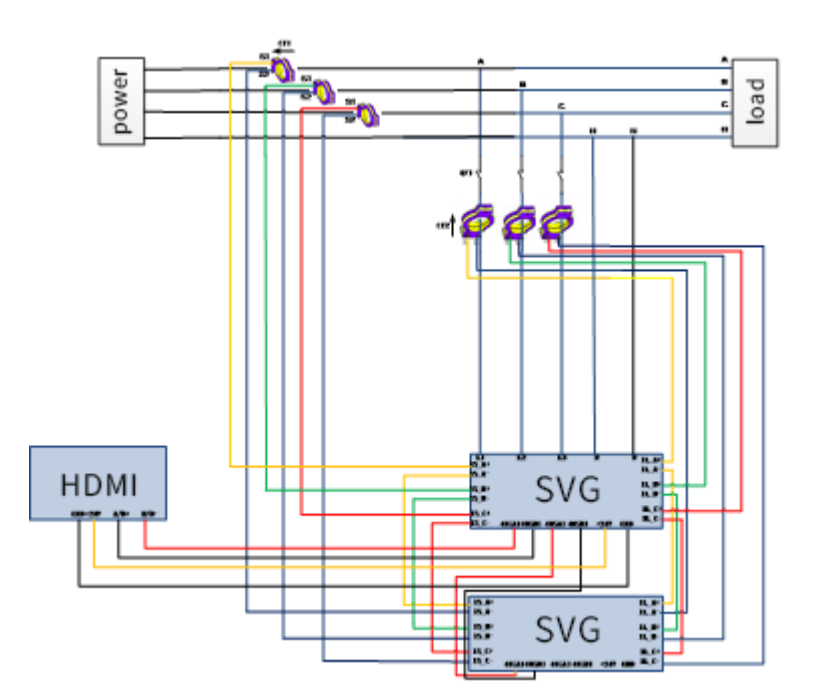

Rysunek 5.5: Montaż przekładników dla kilku urządzeń SVG

#### 5.7 Przekroje przewodów zasilających

Ze względów bezpieczeństwa wszystkie przewody powinny być wykonane z miedzi oraz umieszczone w rurze elektroinstalacyjnej (tzw. peszel). Zalecane przekroje przewodów zasilających i wielkość zabezpieczenia wkładką topikową zestawiono w tabeli 5.2. Podane zestawy są propozycją producenta, przekroje przewodów oraz zabezpieczenia powinny zostać dobrane na podstawie aktualnych rozporządzeń/przepisów/norm oraz warunków środowiskowych obiektu.

| Model                 | Zalecany przekrój | Zalecane zabezp. | Rozmiar zacisku |
|-----------------------|-------------------|------------------|-----------------|
| SM-SVG-10-0.4-4L-R/W  | 4mm <sup>2</sup>  | 20A              | M6              |
| SM-SVG-15-0.4-4L-R/W  | 6mm²              | 32A              | M6              |
| SM-SVG-35-0.4-4L-R/W  | 16mm²             | 63A              | M6              |
| SM-SVG-50-0.4-4L-R/W  | 35mm <sup>2</sup> | 100A             | M8              |
| SM-SVG-75-0.4-4L-R/W  | 50mm2             | 160A             | M8              |
| SM-SVG-100-0.4-4L-R/W | 75mm2             | 200A             | M8              |

Tabela 5.2 Zalecane przekroje przewodów zasilających

\* Jeśli występują problemy z dostępnością przewodów we wskazanych rozmiarach można zastosować

przewody o większej średnicy o ile zacisk przyłączeniowy na to pozwala.

## 6. Obsługa pojedynczego urządzenia SVG (ASVG) z wbudowanym ekranem dotykowym

#### 6.1 Opis głównego interfejsu

Interfejs główny panelu dotykowego HMI dla pojedynczego urządzenia pokazano na rysunku 6.1. Główny interfejs wyświetla wszystkie najważniejsze informacje o pracy urządzenia, takie jak prądy czy współczynniki mocy. Włączanie, wyłączanie oraz resetowanie urządzenia można przeprowadzić poprzez główny interfejs – po lewej stronie w ustawieniach znajdują się interfejsy "Data", "Setting" oraz "Record".

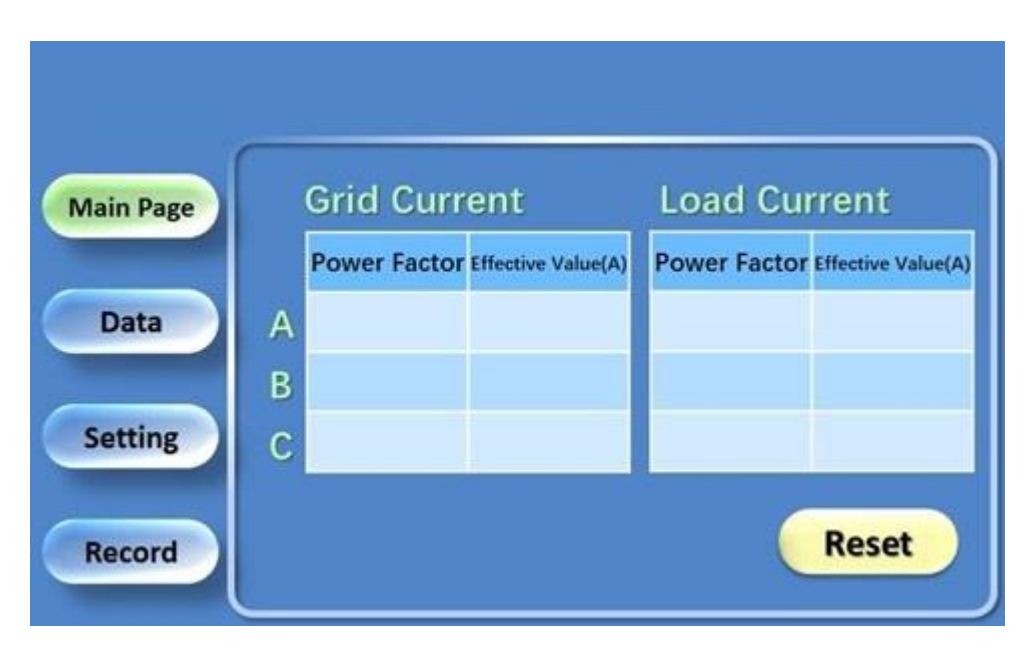

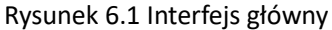

#### 6.2 Dostęp serwisowy

Okno logowania przedstawiono na rysunku 6.2. Aby rozpocząć logowanie należy wejść w menu "Setting", wprowadzić hasło to **123 i potwierdzić "OK"**.

Typy uprawnień:

#### 1. "Operation Permission"

Posiadając takie uprawnienia użytkownik ma podgląd w dane zarówno w trybie live jak i archiwalne. Dodatkowo użytkownik może uruchamiać, zatrzymywać oraz resetować urządzenie.

#### 2. "Set Permission"

Posiadając takie uprawnienia użytkownik może dodatkowo zmieniać parametry pracy urządzenia.

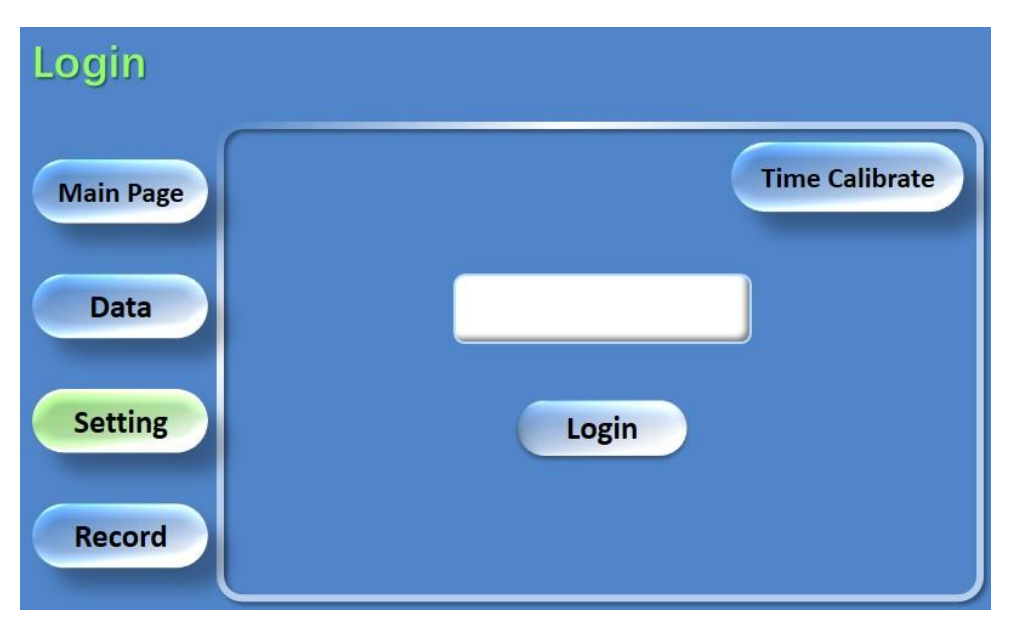

Rysunek 6.2 Widok okna logowania

#### 6.3 Ustawianie parametrów pracy

Po zalogowaniu parametry podzielone są na poszczególne kategorie: "System Parameter", "Sampling Parameter", "High Voltage parameter", "Harmonic Parameter", "Single Parameter" oraz "Time Calibrate". Mogą one być ustawione w odniesieniu do aktualnych parametrów pracy – należy wtedy wcisnąć poszczególne kafelki w menu.

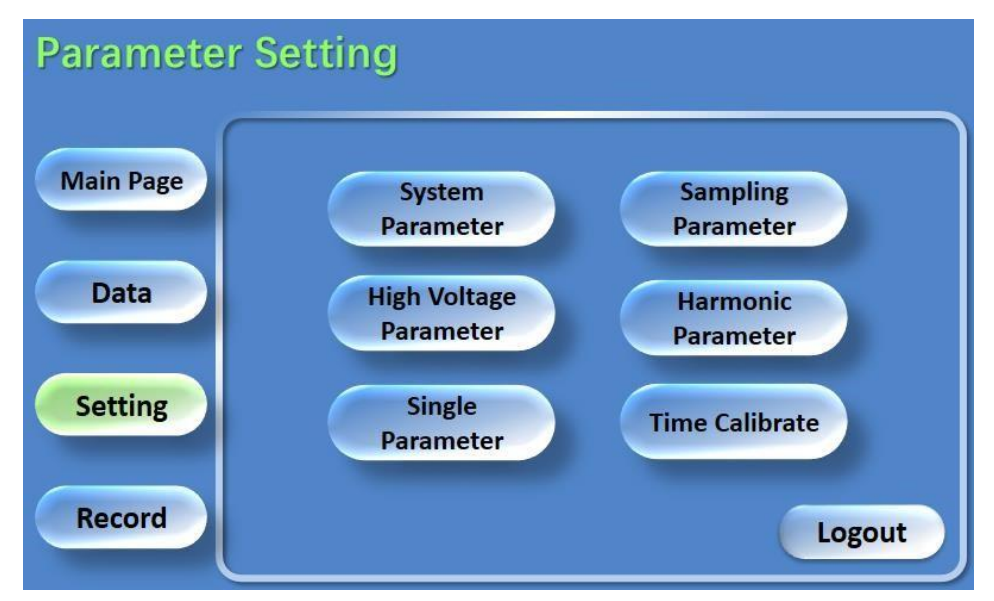

Rysunek 6.3 Menu ustawiania parametrów pracy

#### 6.4 Ustawianie parametrów systemu

Interfejs ustawiania parametrów systemu przedstawiono na rysunku 6.4

| System Parameter |                                  |      |       |  |  |
|------------------|----------------------------------|------|-------|--|--|
|                  | Number Of Modular<br>In Parallel |      |       |  |  |
| Main Page        | Capacity In Cabinet              |      |       |  |  |
|                  | Compensation Method Select       |      |       |  |  |
| Data             | DI-Start                         |      |       |  |  |
|                  | Auto-Start                       |      |       |  |  |
| Setting          | Grid Frequency Select            |      |       |  |  |
|                  | Power Factor Preset Value        |      |       |  |  |
| Record           |                                  | Save | Query |  |  |

Rysunek 6.4 Ustawianie parametrów systemu

Number of modular In Parallel – ilość modułów SVG pracujących równolegle

**Capacity Rate of modular in cabinet** – stosunek prądów znamionowych modułu do sumy prądów znamionowych w szafie, *np. Jeżeli w szafie znajdują się 3 moduły o wartościach 100A, 50A, 100A to pierwszy moduł* 

wymaga parametru 100/250 = 0,4.

Compensation Mode Selection - do wyboru:

"reactive power" -tryb kompensacji mocy biernej,

"reactive power + harmonic" – tryb kompensacji mocy biernej + filtracja harmonicznych (dla ASVG),

"reactive power + phase ballance" – tryb kompensacji mocy biernej + wyrównanie asymetrii trójfazowej.

"phase ballance" – tryb wyrównywania asymetrii trójfazowej

"self aging" – tryb generowania stałej wartości prądu indykcyjnego lub pojemnościowego (ustawienia wartości prądu przedstawiono w rozdziale 9)

**DI-start** - W przypadku konieczności załączania urządzenia zewnętrznych sygnałem cyfrowym należy ustawić na "Enable", w innym przypadku 'Disable".

**Auto-Start** – jeżeli ustawiono "Disable" urządzenie należy ręcznie załączyć po zasileniu przyciskiem "Power On" z menu głównego i zatrzymywać w razie konieczności przyciskiem "Shut down". Ustawienie funkcji Auto-Start w na "Enable" powoduje przełączenie urządzenia na automatyczne załączenie po otrzymaniu zasilania.

Po włączeniu/wyłączeniu funkcji Auto-Start sprawdź każdorazowo parametr 63 opisany w rozdziale 9.

**Load Current Value** – kiedy prąd obciążenia przekroczy tą wartość urządzenie zacznie prace, dla pracy ciągłej ustaw wartość "O".

**Power Factor Setting Value** – ustawienie wymaganego współczynnika mocy, w zakresie 0-1.

Po ustawieniu wszystkich parametrów potwierdź przyciskiem "**Save**" oraz sprawdź poprawność zapisu nowych parametrów przyciskiem "**Query**".

#### 6.5 Ustawianie parametrów pomiarowych

Interfejs ustawiania parametrów pomiarowych przedstawiono na rysunku 6.5

| Sampling  | Parameter                           |      |       |
|-----------|-------------------------------------|------|-------|
|           | Sampling Input Current<br>Location  |      |       |
| Main Page | Sampling Input Current<br>Direction |      |       |
|           | Input CT Ratio                      |      |       |
| Data      | Sampling Load Current               |      |       |
|           | Sampling Load Current<br>Location   |      |       |
| Setting   | Sampling Load Current<br>Direction  |      |       |
|           | Load CT Ratio                       |      |       |
| Record    |                                     | Save | Query |

Rysunek 6.5 Ustawianie parametrów pomiarowych

**Sampling Input current location** – jeżeli przekładnik pomiarowy jest po stronie sieci należy ustawić "Grid Side:, jeżeli po stronie obciążenia to "Load Side"

Sampling Input Current Direction – jeżeli kierunek pomiaru przekładników jest od urządzenia w stronę sieci należy ustawić 'Into Grid", w innym przypadku "Out of Grid"

Input CT Ratio – jeżeli przekładnia przekładników wynosi 2000/5 należy ustawić 400,

Sampling Load Current – ustawienie to odnosi się do pracy równoległej wielu modułów, jeżeli praca taka występuje należy ustawić "Enable", w innym przypadku "Disable"

**Sampling Load Current Location** – ten pomiar odnosi się do pracy równoległej wielu modułów, przy pracy więcej niż jednego urządzenia należy wybrać "Cabinet".

**Sampling Load Current Direction** – jeżeli kierunek pomiaru przekładników dla całej szafy jest od urządzenia w stronę sieci należy ustawić 'Into Grid", w innym przypadku "Out of Grid"

Load CT ratio – jeżeli przekładnia przekładników pomiarowych dla całej szafy wynosi 2000/5 należy ustawić 400.

#### 6.6 Ustawianie parametrów filtracji harmonicznych (tylko dla ASVG)

Interfejs filtracji harmonicznych przedstawiono na rysunku 6.6. Jeżeli dana aplikacja wymaga filtracji harmonicznych, można ustawić poziom kompensacji dla danych numerów harmonicznych. Jeżeli filtracji ma zostać poddana 3-harmoniczna należy w wierszu 2~8 kliknąć na drugi kafelek od lewej odpowiadający 3-harmonicznej oraz ustawić dla niego poziom filtracji, np. 0.95 na 95% oraz potwierdzić przez naciśnięcie "Save" a następnie "Query". Urządzenie pozwala na filtrację maksymalnie 8 wybranych harmonicznych.

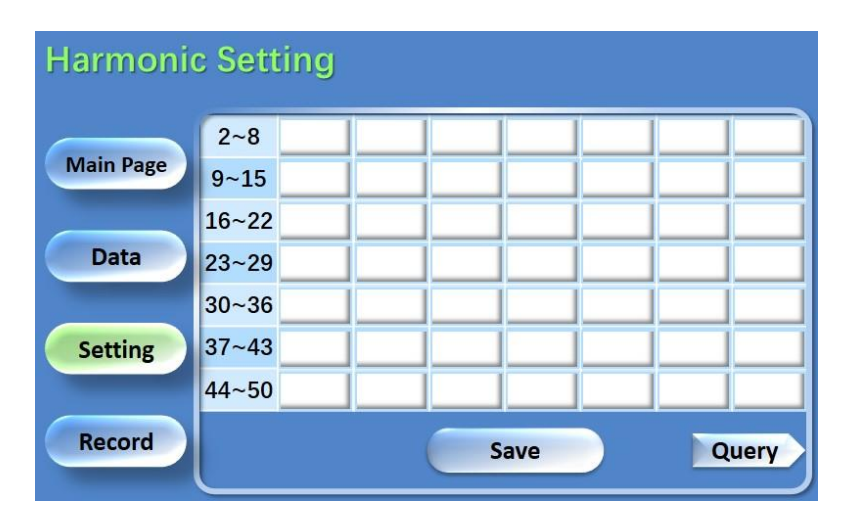

Rysunek 6.6 Ustawianie parametrów filtracji harmonicznych

#### 6.7 Ustawianie parametrów sieci

Ustawianie parametrów sieci jest dostępne poprzez opcje "**High Voltage Parameter**" pokazany na rysunku 6.7

| High Volta | ge Parameter           |      |       |
|------------|------------------------|------|-------|
|            | Winding Type           |      |       |
| Main Page  | Transformation Ratio   |      |       |
|            | Winding Type 2         |      |       |
| Data       | Transformation Ratio 2 |      |       |
|            |                        |      |       |
| Setting    |                        |      |       |
|            |                        |      |       |
| Record     |                        | Save | Query |

Rysunek 6.7 Ustawianie parametrów sieci

Winding Type – uzwojenie transformatora SN/nN, można wybrać: Normal(Dyn5), YYO, DY11 oraz YD1.

**Transformation Ratio** – przekładnia transformatora, jeżeli wynosi 20kV/0,4kV należy ustawić 50.

#### 7. Obsługa urządzeń SM-SVG (ASVG) połączonych równolegle oraz z

#### zastosowaniem zewnętrznego Panelu HMI

UWAGA! Skorzystaj z tej części instrukcji, gdy korzystasz z zewnętrznego ekranu dotykowego lub łączysz dwa lub więcej moduły równolegle.

#### 7.1. Połączenie urządzeń z panelem HMI

Urządzenia należy podłączyć z panelem HMI poprzez magistralę RS485. Kiedy dwa lub więcej moduły SVG (ASVG) są połączone równolegle, adres każdego modułu powinien być ustawiony za pomocą przełącznika DIP znajdującego się na module. Relacja między przełącznikiem DIP a numerem urządzenia jest wyrażana w kodzie dwójkowym, jak pokazano w Tabeli 7.1

("1" oznacza "wyłączone", a "0" oznacza "włączone")

Urządzenie o ID=1 -> 1000

| 5 W Switches |   |   |   |                  |  |  |  |  |
|--------------|---|---|---|------------------|--|--|--|--|
| 4            | 3 | 2 | 1 | Nr ID urządzenia |  |  |  |  |
| 0            | 0 | 0 | 1 | 1                |  |  |  |  |
| 0            | 0 | 1 | 0 | 2                |  |  |  |  |
| 0            | 0 | 1 | 1 | 3                |  |  |  |  |
| 0            | 1 | 0 | 0 | 4                |  |  |  |  |
| 0            | 1 | 0 | 1 | 5                |  |  |  |  |
| 0            | 1 | 1 | 0 | 6                |  |  |  |  |
| 0            | 1 | 1 | 1 | 7                |  |  |  |  |
| 1            | 0 | 0 | 0 | 8                |  |  |  |  |

SW Switches

Tabela 7.1 Numeracja urządzeń przełącznikami DIP

#### 7.2. Opis interfejsu zewnętrznego panelu HMI

Główny interfejs ekranu dotykowego HMI pokazano na rysunku 7.2. Główny interfejs wyświetla wszelkie informacje o układzie, w tym prądy, napięcia, temperatury i częstotliwości sieci energetycznej, obciążenia i ilość podłączonych urządzeń. W prawym dolnym rogu ekranu dotykowego wyświetlany jest stan komunikacji modułów z ekranem dotykowym. Kolor zielony wskazuje, że komunikacja jest aktywna, a kolor czerwony oznacza, że komunikacja została

przerwana. Operację uruchamiania, zatrzymywania i resetowania urządzenia można wykonać w

głównym interfejsie ekranu dotykowego.

Na dole głównego interfejsu znajdują się zakładki:

- "Parameter settings" Ustawianie parametrów,
- "Status monitoring" Monitorowanie stanu,
- "Fault record" Rejestr zdarzeń-,
- "Harmonic display" Wyświetlanie harmonicznych, "Historical curve" Zarejestrowane przebiegi.

oraz pasek operacji.

|                       | -       |                      |                     |     | 2021-0                      | 9-13 14:42:<br>Modular | 23 |
|-----------------------|---------|----------------------|---------------------|-----|-----------------------------|------------------------|----|
| Device ID 1           | BP5 1   | Grid line woltage    | 0.0                 | ۷   | DC bus voltage              | 0                      | ٧  |
| System                | 1:9600  | Grid frequency       | 0.00                | Hz  | Upper split capacitor Volt. | 0                      | ٧  |
| - oyscom              | 2:19200 | Radiator temperature | 0.0                 | °C  | Lower split capacitor Volt. | 0                      | ٧  |
|                       | 5.00400 | Grid Volt.A          | 0.0                 | ٧   | Device Curr.A               | 0.0                    | A  |
|                       |         | Grid Volt.B          | 0.0                 | ٧   | Device Curr.B               | 0.0                    | A  |
|                       |         | Grid Volt.C          | 0.0                 | ٧   | Device Curr.C               | 0.0                    | A  |
| ξ.                    |         | Load Curr.A          | 0.0                 | A   | Grid side Curr.A            | 0.0                    | A  |
| ≾L                    |         | Load Curr.B          | 0.0                 | A   | Grid side Curr.B            | 0.0                    | A  |
|                       |         | Load Curr.C          | 0.0                 | A   | Grid side Curr.C            | 0.0                    | A  |
|                       | •       | io phase Startup     | ion 🕐 RUN           | Shu | tdown                       | 1                      |    |
| Parameter<br>settings | Status  | Fault<br>record      | Harmonic<br>display |     | Historical<br>curve         | Communicati<br>status: | on |

Rysunek 7.2.1 Interfejs główny panelu HMI

|                       |                           |           |     | M                           | odular |   |
|-----------------------|---------------------------|-----------|-----|-----------------------------|--------|---|
| evice ID 1 BES 1 Gr   | id line voltage           | 0.0       | ۷   | DC bus voltage              | 0      | 1 |
| System 1:9600 Gr      | id frequency              | 0.00      | Hz  | Upper split capacitor Volt. | 0      | ١ |
| 2:19200<br>3:38400 Ra | diator temperature        | 0.0       | °C  | Lower split capacitor Volt. | 0      | ١ |
| Gr                    | id Volt.A                 | 0.0       | ٧   | Device Curr.&               | 0.0    | 1 |
| Gr                    | id Volt.B                 | 0.0       | ٧   | Device Curr.B               | 0.0    | 1 |
| Gr                    | id Volt.C                 | 0.0       | ٧   | Device Curr.C               | 0.0    | 1 |
| 2. 1.                 | ad Curr.A                 | 0.0       | A   | Grid side Curr.&            | 0.0    | 1 |
| ζ <b>L</b> ι.         | ad Curr.B                 | 0.0       | A   | Grid side Curr.B            | 0.0    | 1 |
| Lo                    | ad Curr.C                 | 0.0       | A   | Grid side Curr.C            | 0.0    | 1 |
|                       | hase Startup<br>permissio | n 🌑 RUN 📗 | hot | down Reset                  | I      |   |

Rysunek 7.2.2 Tryb pracy interfejsu HMI

#### Uruchomienie poszczególnych urządzeń połączonych równolegie:

Jak pokazano na rysunku 7.2.1, po włączeniu urządzenia ekran dotykowy zacznie działać, kontrolka "RUN" nie świeci się, przycisk "Start-up" jest aktywny, przycisk "Shutdown" jest nieaktywny, a identyfikator - ID urządzenia jest domyślnie wyświetlany jako "1". Kliknij przycisk "Start-up", a urządzenie 1 uruchomi się.

Kliknij pole tekstowe za ID urządzenia i za pomocą klawiatury ustaw numer kolejnego urządzenia na 2. Po wybraniu kontrolka RUN nie świeci się, przycisk "Start-up" jest aktywny, przycisk "Shutdown" jest nieaktywny. Kliknij przycisk "Start-up", a urządzenie 2 uruchomi się. Obydwa urządzenia zostały uruchomione.

Podane kroki powtórz dla reszty jednostek. HMI pozwalają na połączenie i zarządzanie maksymalnie do 8 różnych urządzeń SVG (ASVG).

#### Wyłączenie poszczególnych urządzeń połączonych równolegie:

Jak pokazano na rysunku 7.2.2, wskaźnik działania ekranu dotykowego świeci się, wskaźnik zezwolenia na uruchomienie jest wyłączony, przycisk "Start-up" jest nieaktywny, a przycisk "Shutdown" jest aktywny. Kliknij przycisk "Shutdown", poczekaj, aż zgaśnie kontrolka pracy, zaświeci się kontrolka zezwolenia na start, a przycisk "Start-up" będzie aktywny, przycisk "Shutdown" nie będzie aktywny. Po zakończeniu procesu wyłączania zmień numer ID aby wybrać kolejne urządzenie, powtórz proces wyłączenia dla reszty modułów.

#### 7.3. Dostęp serwisowy

Okno logowania przedstawiono na rysunku 7.3. Aby rozpocząć logowanie należy wejść w menu "Setting", wprowadzić Login: 2, oraz hasło: 123 i potwierdzić "OK".

Typy uprawnień:

1. **"Operation Permission"** - Posiadając takie uprawnienia użytkownik ma podgląd w dane zarówno w trybie live jak i archiwalne. Dodatkowo użytkownik może uruchamiać, zatrzymywać oraz resetować urządzenie.

2. **"Set Permission**" - Posiadając takie uprawnienia użytkownik może dodatkowo zmieniać parametry pracy urządzenia.

19

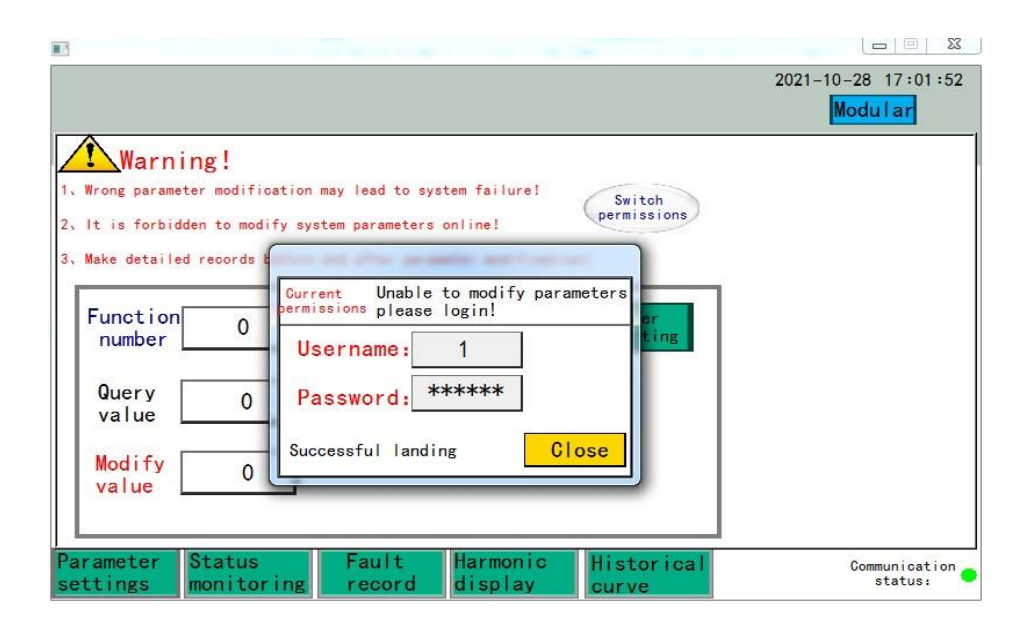

Rysunek 7.3 Widok okna logowania

Po zalogowaniu użytkownik będzie miał dostęp do odpowiednich kategorii: "Parameter Settings", "Status monitoring", "Harmonic display", "Fault Record " oraz "Historical curve".

#### 7.4. Menu ustawiania parametrów urządzeń połączonych równolegle

Wybierz przycisk Ustawienia parametrów **"Parameter Settings"** na głównym ekranie dotykowym, aby przejść do interfejsu ustawień parametrów, jak pokazano na rysunku 7.4.

Kliknij **"Parameter Batch Settings"**, aby przejść do interfejsu ustawień parametrów, jak pokazano na rysunku 7.5. Wszystkie parametry są podzielone na kategorie, w tym **"system parameters"**, **"sampling parameters"** i **"harmonic controller"**, które można ustawić zgodnie z rzeczywistymi warunkami pracy. Jeśli chcesz ustawić któryś parametr, możesz kliknąć odpowiedni pasek akcji, aby przejść do strony ustawień parametrów.

| THE LARD GROUP ADDITIONING A                                                                                          |                     |
|----------------------------------------------------------------------------------------------------|---------------------|
|                                                                                                    | 2021-10-28 17:02:08 |
|                                                                                                    | Modular             |
| Warning!                                                                                                    |                     |
| 1. Wrong parameter modification may lead to system failure!<br>2. It is forbidden to modify system parameters online! |                     |
| 3. Make detailed records before and after parameter modification!                                                     |                     |
|                                                                                                    |                     |
| Function   0     number   0                                                                                           |                     |
| Query 0                                                                                                    |                     |
| value                                                                                                    |                     |
| Modify 0                                                                                                    |                     |
|                                                                                                    |                     |
| Parameter Status Fault Harmonic Historical                                                                            | Communication       |
| settings monitoring record display curve                                                                              | status:             |

Rysunek 7.4 Interfejs ustawiania parametrów

#### 7.5. Ustawianie parametrów pracy - system parameters

Interfejs ustawiania parametrów systemu **"system parameters"** pokazano na rysunku 7.5. Ta część interfejsu została szczegółowo wyjaśniona.

| -                                                              |               |             | narameter |
|----------------------------------------------------------------|---------------|-------------|-----------|
| Parameter                                                      | Setting value | Query value | parameter |
| Number of parallel cabinets                                    | 0             | 0           | Sampling  |
| Ratio coefficient of reactive<br>power capacity of the cabinet | 0.000         | 0.000       | parameter |
| Proportion coefficient of<br>harmonic capacity of the cabine   | 0.000         | 0.000       |           |
| Number of parallel modules                                     | 0             | 0           | Harmonic  |
| Ratio coefficient of module<br>capacity in cabinet             | 0.000         | 0.000       | controlle |
| Compensation mode selection                                    | <b></b>       |             |           |
| DI starts and stops<br>automatically                           | Enable 💌      | No enabling |           |
| Automatic start/stop                                           | No enabling 🔻 | No enabling |           |
| Automatic start stop load<br>current value                     | 0.0           | 0.0         |           |
| Given value of power factor                                    | 0.00          | 0.00        |           |

Rysunek 7.5 Ustawianie parametrów systemu

#### "Number of parallel cabinets" - Ilość połączonych zestawów równoległych

Jeśli urządzenia połączone równolegle pracują razem w jednym układzie wybierz 1

### "The ratio coefficient of the reactive capacity of this cabinet" - Współczynnik proporcji mocny biernej zestawu

Stosunek mocy biernej tego zestawu do całkowitej mocy biernej wszystkich zestawów. Jeżeli moce trzech zestawów wynoszą 100 kVar, 200 kVar i 300 kVar, parametr pierwszej szafy wynosi 100/600, ustawienie 0,167.

Uwaga! Jeśli łączymy pojedyncze urządzenia w jeden zestaw np. Trzy jednostki po 100kvar wartość ta powinna wynosić 1

"The proportion coefficient of harmonic capacity of this cabinet" - Współczynnik proporcji pojemności harmonicznej zestawu

Stosunek pojemności harmonicznych tego zestawu do całkowitej pojemności harmonicznych wszystkich zestawów,

Uwaga! Jeśli łączymy pojedyncze urządzenia w jeden zestaw np. Trzy jednostki po 100kvar wartość ta powinna wynosić 1

"Number of parallel modules" - Liczba modułów równoległych w jednym zestawie Liczba wszystkich modułów SM-SVG w jednym zestawie. Jeśli łączymy pojedyncze urządzenia wartość ta odpowiada ilości urządzeń.

Np. dla Trzech jednostek SM-SVG po 100 kVar wartość powinna wynieść 3.

**"The ratio of module capacity in the cabinet"** - **Stosunek pojemności modułów w zestawie** Jeśli przykładowy zestaw składający się z dwóch modułów ma moc 100 kvar i 75 kvar Parametr będzie obliczony dla pierwszego modułu: 100/(100+65)=100/165, wartość 0,6. Dla drugiego modułu: (65/165) wartość 0,4

#### Aby ustalić wartość mocy całego zestawy skorzystaj z instrukcji poniżej!

|                                                                                                    | 2021-10-28 17:02:08<br>Modular |
|----------------------------------------------------------------------------------------------------|--------------------------------|
| Warning!  1. Wrong parameter modification may lead to system failure!  2. It is forbidden to modify system parameters online!  3. Make detailed records before and after parameter modification!  Function 0 Parameter batch setting  Query 0 Krok 2 Value 0 | Krok 1                         |
| Parameter Status Fault Harmonic Historical settings monitoring record display curve                                                                                                    | Communication<br>status:       |

Krok: 1: Zmień opcje dostępu serwisowego

| Warning!                                     |                                                                         |               |
|----------------------------------------------|-------------------------------------------------------------------------|---------------|
| Wrong parameter modi<br>It is forbidden to m | fication may lead to system failure!<br>odify system parameters online! |               |
| Make detailed record                         |                                                                         |               |
| Function 0<br>number 0                       | Username: 1                                                             |               |
| Query C<br>value C                           | Password: *****                                                         |               |
| Modify<br>value                              | Successful landing Close                                                |               |
| rameter Statu                                | s Fault Harmonic Historical                                             | Communication |

Password: 333

Krok 2: Ustaw wartości jako sumę wszystkich urządzeń zgodnie z kolumną value poniższej tabeli

#### O Function number :124 O

Modify value:

| S.N. | SVG/ASVG | APF  | value |
|------|----------|------|-------|
| 1    | 75kvar   | 100A | 65    |
| 2    | 50kvar   | 75A  | 50    |
| 3    | 100kvar  | 150A | 100   |

Np. Dla zestawu 100kvar, 50kvar, 100kvar (100+50+100) ustaw w polu

#### Modify value: 250

#### "Compensation Mode Selection" - Wybór trybu kompensacji.

Do wyboru "reactive power" -kompensacja mocy biernej,

"reactive power + harmonic" – kompensacja mocy bierna + filtracja harmonicznych (dla ASVG), **"DI**start"

W przypadku konieczności załączania urządzenia zewnętrznych sygnałem cyfrowym należy ustawić na "Enable", w innym przypadku 'Disable".

#### "Self-Start" - Auto-Start"

Jeżeli ustawiono "Disable" urządzenie należy ręcznie załączyć po zasileniu przyciskiem "Start-up" z menu głównego i zatrzymywać w razie konieczności przyciskiem "Shutdown". Ustawienie funkcji Auto-Start w na "Enable" powoduje przełączenie urządzenia na automatyczne załączenie po otrzymaniu zasilania.

"Automatic start-stop load current value" - Automatyczna wartość prądu obciążenia start-stop. Kiedy prąd obciążenia przekroczy tą wartość urządzenie zacznie prace, dla pracy ciągłej ustaw wartość "0".

#### "Power Factor Setting Value" - Wartość ustawienia współczynnika mocy.

Ustawienie wymaganego współczynnika mocy, w zakresie 0-1.

Po ustawieniu wszystkich parametrów kliknij "Confirm setting", ustawienie zostanie zakończone po potwierdzeniu i możesz sprawdzić, czy ustawienia zostały wpisane do urządzenia, poprzez przycisk "Query parameter".

#### 7.6. Ustawianie parametrów pomiarowych – "Sampling parameters"

|                                                      |                     |                     | latat persona ana<br>C <del>arra</del> n |                | ×             |
|------------------------------------------------------|---------------------|---------------------|------------------------------------------|----------------|---------------|
| Sampling                                             | parameter sett      | ing page            |                                          | Syste<br>param | em<br>neter   |
| Parameter                                            |                     |                     | 7                                        |                |               |
| Selection of sampling<br>position of input current   | Load side 💌         | Load side           |                                          | Sampl<br>param | ing<br>meters |
| Selection of input current sampling direction        | Into the grid 💌     | Out of grid         |                                          |                |               |
| Input current CT ratio                               | 0.0                 | 0.0                 |                                          | Harmo          | nic           |
| Device current sampling                              | No enabling 💌       | No enabling         |                                          | contr          | oller         |
| Selection of current sampling position of equipment  | Cabinet 💌           | Cabinet             |                                          |                |               |
| Selection of equipment<br>current sampling direction | Out of grid 💌       | Out of grid         |                                          |                |               |
| CT transformation ratio<br>of equipment current      | 0.0                 | 0.0                 |                                          |                |               |
|                                                      | Confirm<br>settings | Query<br>parameters |                                          | Deta           |               |
|                                                      | Confirm<br>settings | Query<br>parameters |                                          |                | Reti          |

Interfejs ustawiania parametrów pomiarowych przedstawiono na rysunku 7.6

Rysunek 7.6 Ustawianie parametrów pomiarowych

"Input current sampling location selection" – jeżeli przekładnik pomiarowy jest po stronie sieci

należy ustawić "Grid Side", jeżeli po stronie obciążenia to "Load Side"

"Input current sampling direction selection" – jeżeli kierunek pomiaru przekładników jest od

urządzenia w stronę sieci należy ustawić "Into Grid", w innym przypadku "Out of Grid"

"Input CT Ratio" – jeżeli przekładnia przekładników wynosi 2000/5 należy ustawić 400

"Device current sampling enable" – ustawienie to odnosi się do pracy równoległej wielu modułów

w jednym zestawie, jeżeli praca taka występuje należy ustawić "Enable", w innym przypadku "Disable"

"Equipment current sampling location selection" – ten pomiar odnosi się do pracy równoległej wielu modułów, przy pracy więcej niż jednego urządzenia należy wybrać "Cabinet".

**"Device current sampling direction selection"** – jeżeli kierunek pomiaru przekładników dla całego

zestawu jest od urządzenia w stronę sieci należy ustawić 'Into Grid", w innym przypadku "Out of Grid"

**"Equipment current CT transformation ratio"** – jeżeli przekładnia przekładników pomiarowych dla całego zestawu wynosi 2000/5 należy ustawić 400.

#### 7.7. Ustawianie kontroli harmonicznych dla ASVG – Harmonic controller

Interfejs ustawień kontroli harmonicznych pokazano na rysunku 7.7. jeśli wymagana jest kompensacja harmonicznych, możesz wejść do tego interfejsu, aby wybrać liczbę harmonicznych do kompensacji i współczynnik kompensacji. Dla każdej z harmonicznych, można wybrać współczynnik kompensacji - Jeśli wymagana jest kompensacja trzeciej harmonicznej i stopień kompensacji ma wynosić 95%, wprowadź w polu trzecim '0.95', a następnie kliknij "Confirm settings". Urządzenie pozwala na jednoczesną kompensację maksymalnie do 8 wybranych harmonicznych.

| -  |       |       |        |       |         |       |       |       |                    |   |            |
|----|-------|-------|--------|-------|---------|-------|-------|-------|--------------------|---|------------|
|    | Setti | ng pa | age of | harm  | nonic   | setti | ng pa | ramet | ers 1              | Π | System     |
|    |       |       | CON    | pensa | tion fa | actor |       |       |                    |   | parameter  |
| 2  | 0.00  | 12    | 0.00   | 22    | 0.00    | 32    | 0.00  | 42    | 0.00               |   | Sampling   |
| 3  | 0.00  | 13    | 0.00   | 23    | 0.00    | 33    | 0.00  | 43    | 0.00               |   | parameters |
| 4  | 0.00  | 14    | 0.00   | 24    | 0.00    | 34    | 0.00  | 44    | 0.00               |   |            |
| 5  | 0.00  | 15    | 0.00   | 25    | 0.00    | 35    | 0.00  | 45    | 0.00               |   | Harmonic   |
| 6  | 0.00  | 16    | 0.00   | 26    | 0.00    | 36    | 0.00  | 46    | 0.00               |   | concronier |
| 7  | 0.00  | 17    | 0.00   | 27    | 0.00    | 37    | 0.00  | 47    | 0.00               |   |            |
| 8  | 0.00  | 18    | 0.00   | 28    | 0.00    | 38    | 0.00  | 48    | 0.00               |   |            |
| 9  | 0.00  | 19    | 0.00   | 29    | 0.00    | 39    | 0.00  | 49    | 0.00               |   |            |
| 10 | 0.00  | 20    | 0.00   | 30    | 0.00    | 40    | 0.00  | 50    | 0.00               |   |            |
| 11 | 0.00  | 21    | 0.00   | 31    | 0.00    | 41    | 0.00  |       | Next pag           | e |            |
|    |       |       |        |       |         |       |       |       | Confirm<br>setting | s | Return     |

Rysunek 7.7 Ustawianie parametrów pomiarowych

#### 8. Tryby pracy

Urządzenie może pracować w trybie ręcznym oraz automatycznym.

#### 8.1. Tryb automatyczny

Urządzenie pracujące w trybie automatycznym rozpoczyna prace bezpośrednio po podaniu zasilania. Ustawianie trybu automatycznego przedstawiono w podpunkcie 6.4.

UWAGA, ZATRZYMANIE URZĄDZENIA W TRYBIE AUTOMATYCZNYM:

W przypadku pięciokrotnego zatrzymania się pracy urządzenia w trybie automatycznej pracy w ciągu 24 godzin z uwagi na błędy spowodowane pracą urządzenia, parametrami zasilania lub innymi czynnikami zewnętrznymi, urządzenie ponownie nie uruchomi się automatycznie. W takim wypadku należy dokonać przeglądu urządzenia i następnie uruchomić urządzenie ręcznie.

#### 8.2. Tryb ręczny

Urządzenie pracujące w trybie automatycznym rozpoczyna prace bezpośrednio po podaniu zasilania. Ustawianie trybu automatycznego przedstawiono w podpunkcie 6.4. Urządzenie w trybie automatycznym nie uruchamia się z menu głównego i nie można go zatrzymać przyciskiem "Shut Down" w tym celu należy wyłączyć tryb automatyczny i włączyć tryb ręczny.

#### 9. Zmiana ustawień wybranych parametrów fabrycznych

Aby zmienić ustawienia wybranych parametrów postępuj zgodnie z poniższą instrukcją:

1. Setting-> Single parameter-> Function ID \_ \_ \_ (wybieramy numer ID parametru)

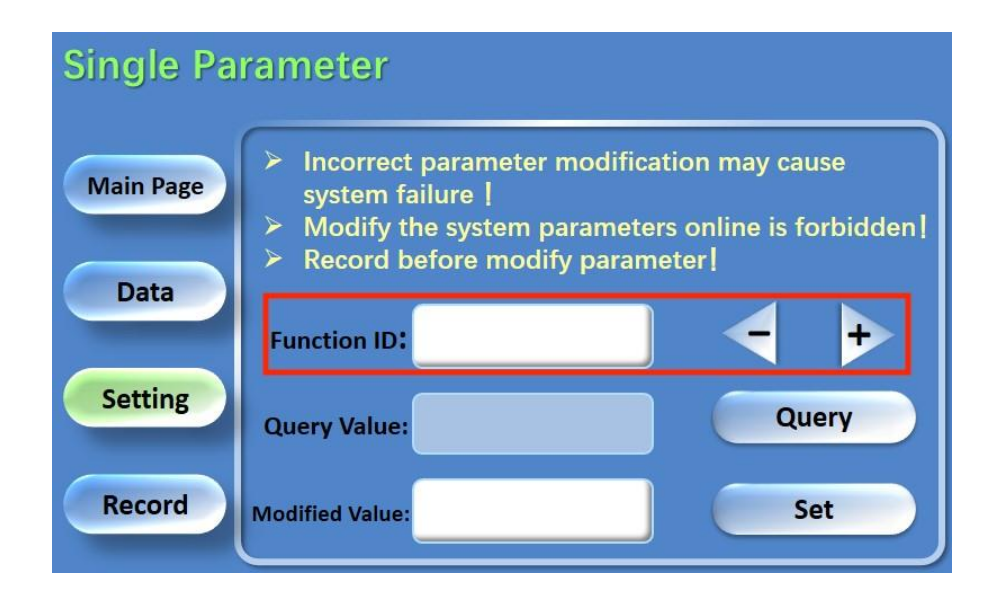

 Modifield Value -> Wpisujemy żądaną wartość np. "0" i następnie zatwierdzamy przyciskiem SET

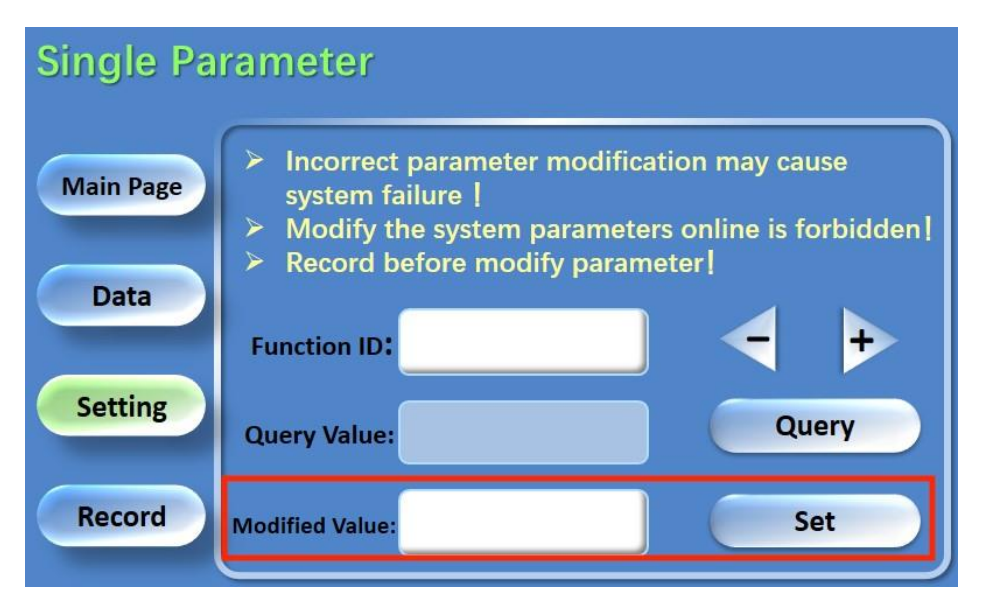

3. Sprawdzamy wprowadzoną wartość przyciskiem Query

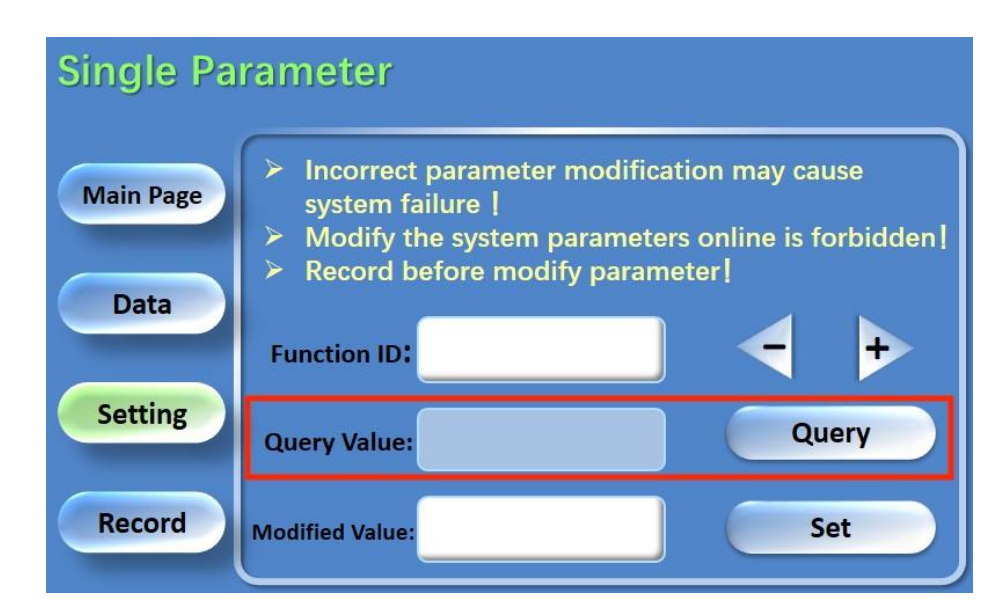

4. Zresetuj urządzenie.

#### ID poszczególnych parametrów przedstawiono poniżej:

#### ID: 63

Parametr ustawia próg prądu obciążenia, od którego uruchamiany jest tryb kompensacji SVG w trybie pracy **Auto-Start**. Przykładowa ustawiona wartości "150" oznacza 15A na fazie. Gdy urządzenie wykryje prąd obciążenia powyżej 15A urządzenie uruchomi się automatycznie. Gdy prąd obciążenia

będzie niższy niż 15A urządzenie zatrzyma się automatycznie. Domyślna wartość fabryczna wynosi "0", co oznacza prąd startu od 0A.

#### Wartość parametru należy sprawdzić każdorazowo po włączeniu lub wyłączeniu funkcji AutoStart.

#### ID: 283

Parametr ustawia próg dla mocy czynnej, kiedy uruchamiany jest tryb kompensacji SVG do zadanego PF. Przykładowa ustawiona wartość "20", oznacza moc czynną pojedynczej fazy 2KW. Urządzenie rozpocznie kompensowanie do zadanego PF po osiągnieciu 2KW obciążenia na fazie. Jeśli rzeczywista moc czynna jest niższa niż 2kW urządzenie nie będzie kompensowało do zadanego PF. Domyślna wartość fabryczna parametru wynosi "0" a urządzenie kompensuje do zadanego PF już od minimalnych wartości mocy czynnej na fazie.

#### ID: 261

Parametr ustawia minimalną wartość prądu wygenerowanego przez urządzenie, domyślna wartość to "20" co oznacza 2A. Urządzenie wygeneruje ustawiony prąd, jeśli rzeczywista moc czynna na fazie jest niższa niż ustawiona w parametrze 283. W tym przypadku urządzenie nie rozpocznie kompensacji do zadanego PF a wygeneruje stały prąd zgodnie z ustawioną wartością w parametrze 261 oraz parametrze 262. W celu generowania minimalnego prądu ustawionego w parametrze 261 urządzenie nie może być w trybie pracy Auto-Start lub parametr 63 powinien być ustawiony jako "0" **ID: 262** Parametr ustawia czy urządzenie ma generować prąd indukcyjny czy pojemnościowy w czasie, gdy układ analityczny urządzenia jest wyłączony. Ustaw wartość 1 dla prądu indukcyjnego lub wartość 2 dla prądu pojemnościowego.

#### ID: 263

Parametr ustawia generowanie stałej wartości prądu dla trybu pracy **Self-Aging.** Gdy zostanie ustawiony tryb pracy Self-Aging i parametr 263 na "100" a parametr 262 na 1 to urządzenie będzie generować stały prąd indukcyjny 10A niezależnie od PF.

28

#### ID: 2

Przywrócenie ustawień fabrycznych. Aby przywrócić ustawienia fabryczne wprowadź w Modified Value wartość "9" i zatwierdź przyciskiem SET. Następnie zresetuj urządzenie.

#### 10. Rozwiązywanie problemów

W tabeli 10.1 zestawiono najczęstsze błędy oraz problemy i sposoby ich rozwiązania. Użytkownik może rozwiązywać problemy z tabeli samemu, jeżeli jednak samodzielne rozwiązywanie problemów nie jest możliwe prosimy o kontakt z autoryzowanym serwisem.

Błędy spowodowane poprzez niepoprawny montaż takie jak zamiana połączeń przekładników prądowych, zła kolejność podłączenia faz lub niepoprawne ustawienie parametrów można zaobserwować podczas rozruchu i debuggowania. Jeżeli kompensacja nie zachodzi, a mimo to nie pojawiają się błędy prosimy o kontakt z autoryzowanym serwisem

| Błąd                                   | Prawdopodobna przyczyna                                                                                                    | Rozwiązanie                                                                                       |
|----------------------------------------|----------------------------------------------------------------------------------------------------|---------------------------------------------------------------------------------------------------|
| Communication Fail                     | Brak komunikacji pomiędzy SVG a<br>panelem HMI                                                                                            | Sprawdzenie poprawności<br>połączeń komunikacyjnych                                               |
| Over Temperature Fault                 | <ol> <li>Temperatura zewnętrzna<br/>jest zbyt wysoka</li> <li>Wloty powietrza są<br/>zablokowane;</li> <li>Awaria wentylatora.</li> </ol> | Sprawdzić każdą z trzech<br>możliwych przyczyn                                                    |
| Successfully Unlocked<br>After Startup | Niepoprawna kolejność faz                                                                                                    | Sprawdzić kolejność faz<br>podłączonych do urządzenia                                             |
| Ac Software Overvoltage<br>Fault       | Na przynajmniej jednej z faz<br>występuje zbyt wysokie napięcie                                                                           | Sprawdzić czy napięcie<br>sieciowe mieści się w<br>zakresie napięcia pracy<br>urządzenia          |
| Ac Software<br>Undervoltage Fault      | Na przynajmniej jednej z faz<br>występuje zbyt niskie napięcie                                                                            | Sprawdzić czy napięcie<br>sieciowe mieści się w<br>zakresie napięcia pracy<br>urządzenia          |
| Abnormal Input<br>Frequency            | Częstotliwość sieci nie mieści się<br>w zakresie pracy urządzenia                                                                         | Sprawdzić, czy częstotliwość<br>sieci mieści się w zakresie<br>częstotliwości<br>pracy urządzenia |

| Dc Bus Voltage Failure       | Wyłączenie urządzenia przez zbyt<br>wysokie napięcie części DC                                     | Prosimy o kontakt<br>autoryzowanym serwisem.                                                                                                    |
|------------------------------|----------------------------------------------------------------------------------------------------|----------------------------------------------------------------------------------------------------|
| Up\Un\Vp\Vn\Wp\Wn<br>Failure | Wyłączenie urządzenia przez<br>awarie zasilania                                                    | Prosimy o kontakt<br>autoryzowanym serwisem.                                                                                                    |
| Overcurrent Fault            | Wyłączenie urządzenia przez zbyt<br>wysoki prąd wyjściowy<br>przekraczający wartość<br>znamionową. | <ol> <li>Sprawdzić, czy<br/>współczynnik THD sieci nie<br/>jest zbyt duży</li> <li>Sprawdzić wahania<br/>napięć w sieci</li> <li>Jeżeli poziom<br/>napięcia oraz THD jest w<br/>normie prosimy o kontakt z<br/>autoryzowanym serwisem.</li> </ol> |

Tabela 10.1: Najczęstsze błędy

#### 11. Kontakt